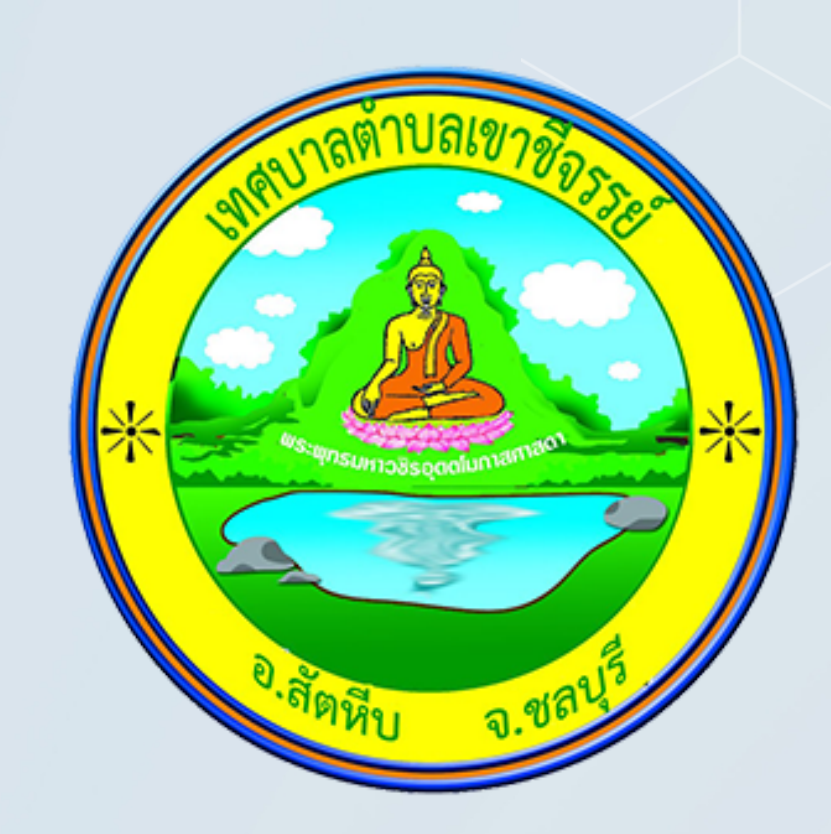

# **คู่มือการเข้าใช้บริการ**

"E-Service"

# เทศบาลตำบลเขาชีจรรย์ อำเภอสัตหีบ จังหวัดชลบุรี

ຈັດກຳໂດຍ

งานประชาสัมพันธ์ ฝ่ายอำนวยการ สำนักปลัดเทศบาล 038-059 877-8 www.khaocheechan.go.th

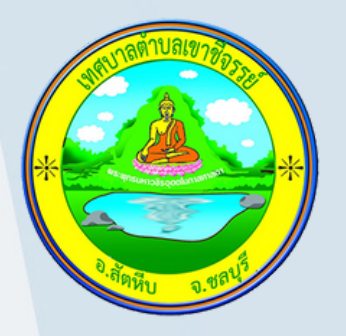

### คู่มือการเข้าใช้บริการ "E-Service"

#### 1.เข้าเว็บไซต์เทศบาลตำบลเขาชีจรรย์ www.khaocheechan.go.th

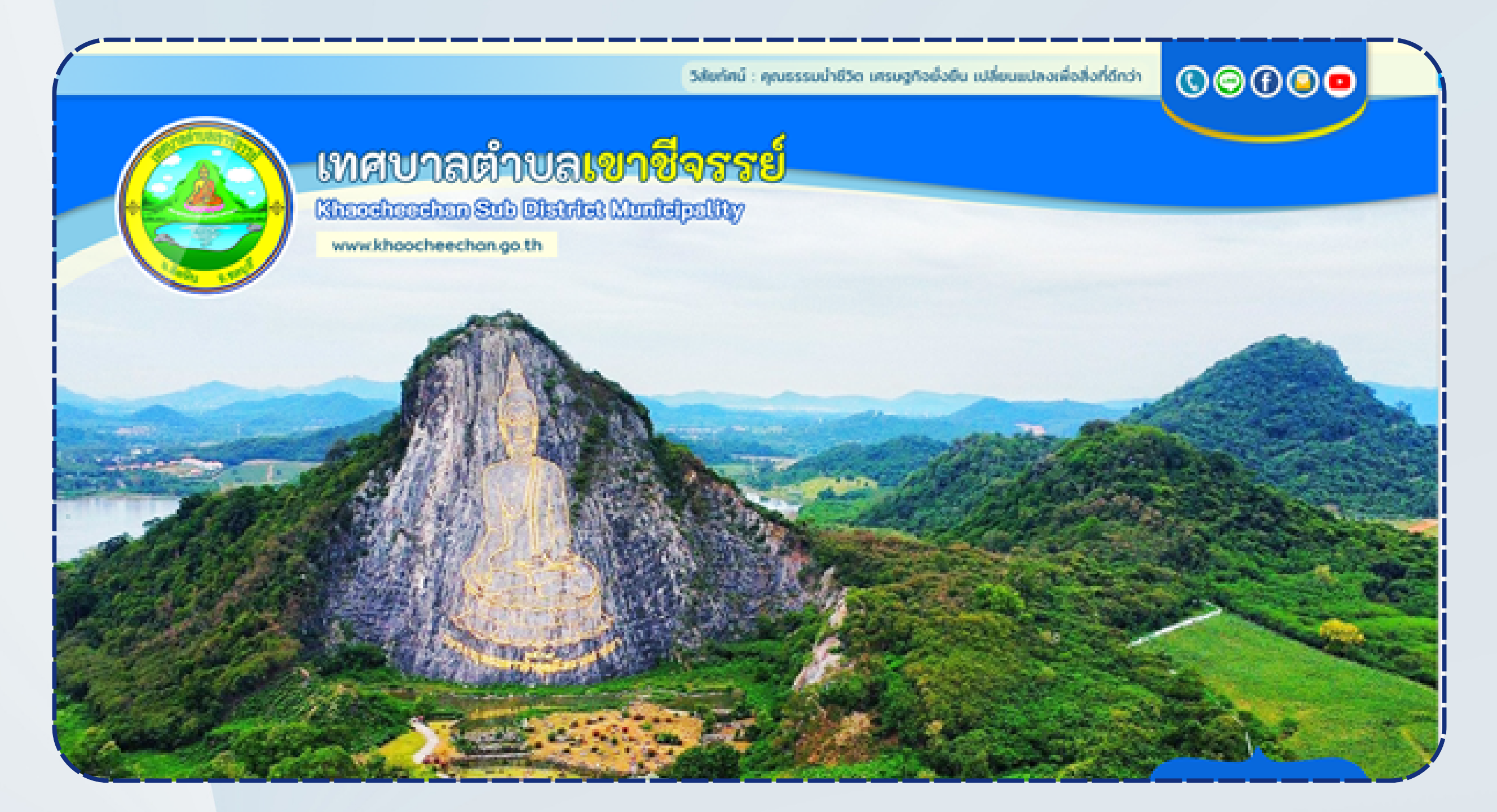

#### 2.คลิกไปที่ "ช่องทางบริการประชาชน"

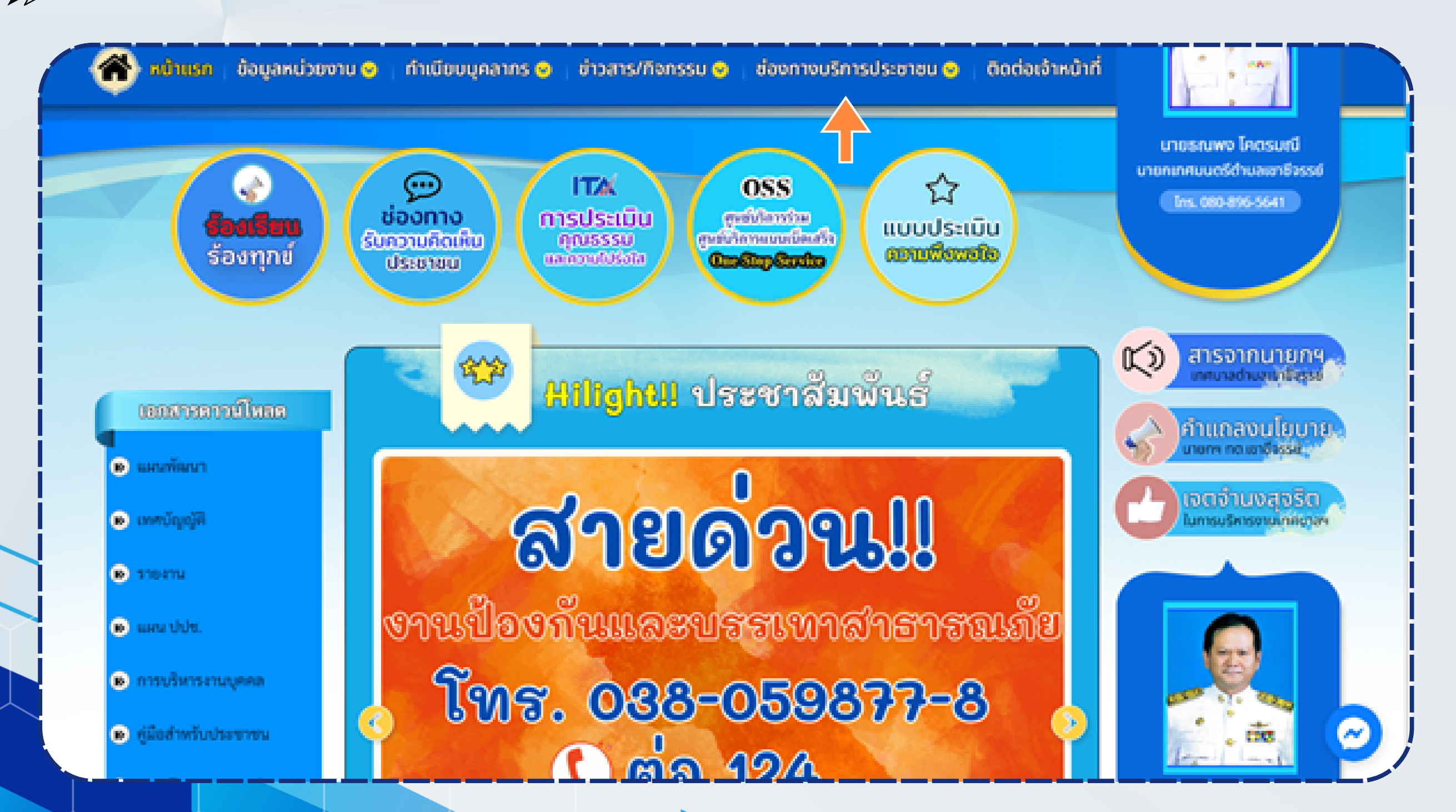

้เทศบาลตำบลเขาชีจรรย์ อำเภอสัตหีบ จังหวัดชลบุรี

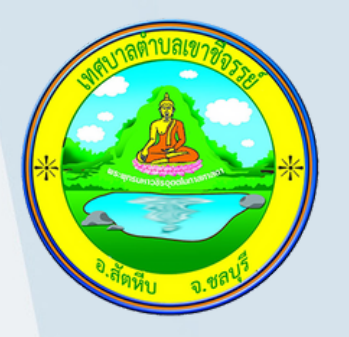

### คู่มือการเข้าใช้บริการ "E-Service"

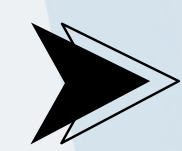

#### 3.คลิกไปที่ E-Service One Stop Service

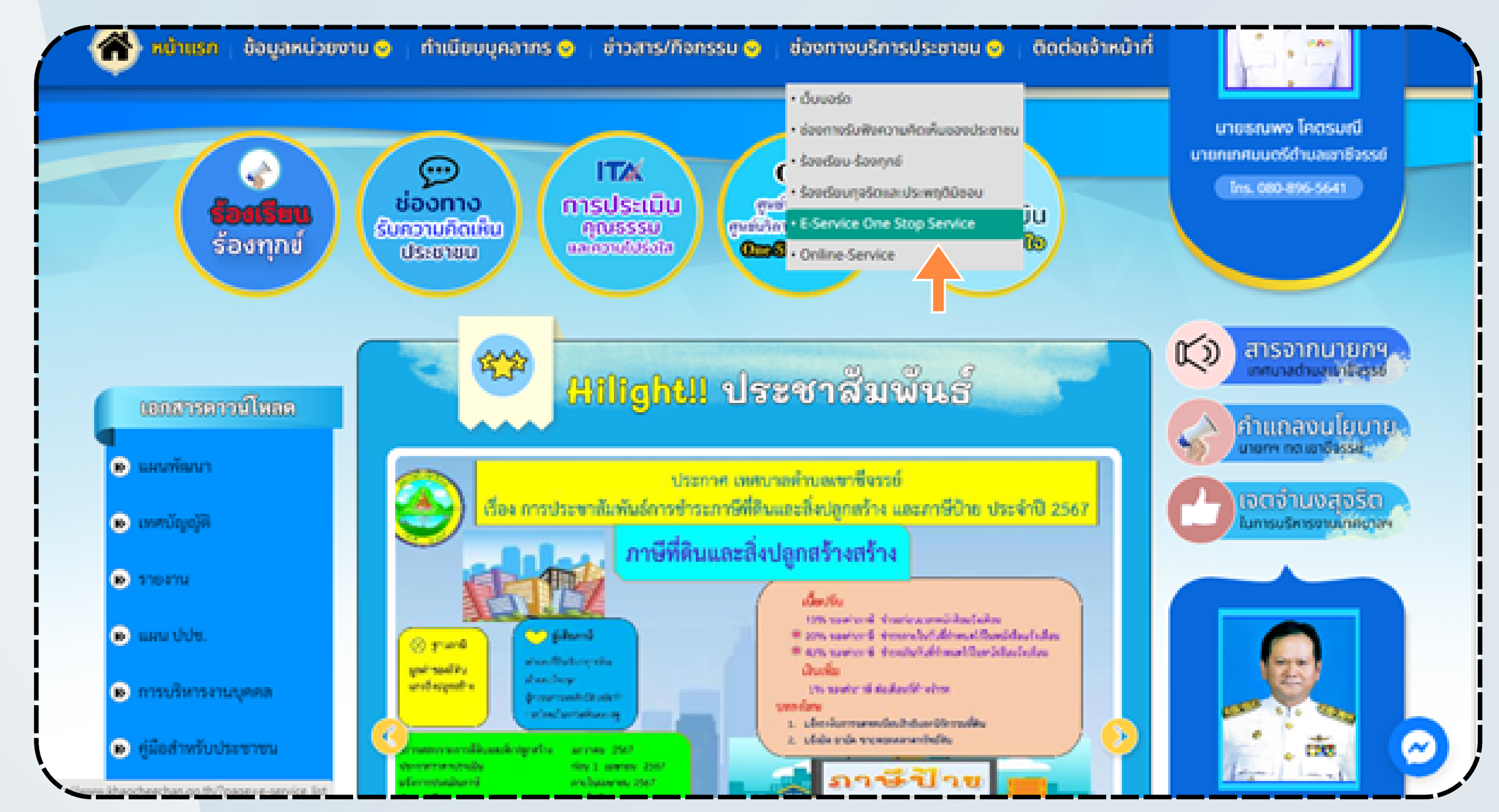

#### 4.เลือกหัวข้อที่ต้องการแจ้งคำร้อง

| เสขาสารตาวน์โหลด                        | E-Service One Stop Service                                         |
|-----------------------------------------|--------------------------------------------------------------------|
| <ul> <li>มณฑัลนา</li> </ul>             |                                                                    |
| 💌 ເທຫນັດແຫຼ່ທີ່                         | แจ้งคำร้องสำนักปลัด แจ้งสื่องร้องสียน ครางสอบสถานะ                 |
| <ul> <li>STORTU</li> </ul>              | แจ้งคำร้องกองคลัง แจ้งสื่องร้องเรียน ครางสอบสถานะ                  |
| <ul> <li>B) INFL (1)(1).</li> </ul>     | แจ้งคำร้องกองสาธารณสุขและสิ่งแวดล้อม แจ้งสื่องของรียน ครวงทอบทอานะ |
| 😠 การบริหารงานบุคคล                     | แจ้งคำร้องกองการพึกษา แจ้งก็องร้องรับน                             |
| <ul> <li>ອູ່ມີອສຳຫຈັບປະຊາຫາຍ</li> </ul> | แจ้งคำร้องกองข่าง แจ้งก็องโองโขม ตาวงสอบสอานะ                      |
| <ul> <li>คาวน์โพลดแบบพ่อรัม</li> </ul>  |                                                                    |
| 💌 แบบคำขอละทะเบียนขอรับ                 |                                                                    |
| 💌 กฎหมายและระเบียบ                      | ก่อนหน้า 1 อัตไป                                                   |

เรี

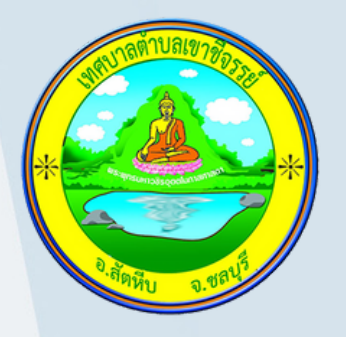

## คู่มือการเข้าใช้บริการ "E-Service"

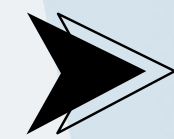

#### 5.กรอกข้อมูลให้ถูกต้องครบถ้วน

| <ul> <li>มหานัญญัติ</li> <li>มหานัญญัติ</li> <li>รายงาน</li> <li>เผน ปปน.</li> <li>การบริหารรานบุคคล</li> <li>ผู้มือสำหรับประชาชน</li> <li>ศารนิโหลดแบบพ่อร์ม</li> <li>คารนิโหลดแบบพ่อร์ม</li> <li>หญามายและระเบียบ</li> <li>หญามายและระเบียบ</li> <li>บระแกทคำร้อง</li> <li>กรุณรัชอุมูลช่าวสาร</li> <li>ชื่อ-สฤลผู้แจ้ง</li> <li>รามงานการคลัง</li> </ul>                                                                                                    |                         |  |  |  |  |
|----------------------------------------------------------------------------------------------------|-------------------------|--|--|--|--|
| <ul> <li>โททมันกูญที</li> <li>โททมันกูญที</li> <li>โกรบรรน</li> <li>เสนนปปร.</li> <li>การบรรรมรบบุทคล</li> <li>ผู้มือสำหรับประชาชน</li> <li>ผู้มือสำหรับประชาชน</li> <li>หามันท่านอลเทละเป็นแนงชวีน.</li> <li>กฎหมวยและระเบียบ</li> <li>ฐนรับมีจรรรรรรรรรรรรรรรรรรรรรรรรรรรรรรรรรรรร</li></ul>                                                                                                    |                         |  |  |  |  |
| <ul> <li>รายาน</li> <li>มานาบบัน</li> <li>การบริหารงานเุตคล</li> <li>คุณอสำหรับประชาชน</li> <li>คุณอสำหรับประชาชน</li> <li>คุณอสำหรับประชาชน</li> <li>แบบคำขอลงทยเนียนขอรัน</li> <li>กฎหมายและระเบียบ</li> <li>คุณอรัณะระบรียม</li> <li>ประเภทศาร้อง</li> <li>กฎหมายและระเบียน</li> <li>จุนอรับเรื่องรารร้องทุกที่</li> <li>ประเภทศาร้อง</li> <li>กฎหมายและระเบียน</li> <li>จุนอรับเรื่องรารร้องทุกที่</li> <li>ประเภทศาร้อง</li> <li>กฎหมายและระบรียน</li> <li>จามป้อยกันและบรรทา</li> <li>สาบบัตรประชาชน</li> <li>เลขบัตรประชาชน</li> </ul> |                         |  |  |  |  |
| <ul> <li>แนน บปช.</li> <li>การบริหารงานบุคคล</li> <li>ทู่มือสำหรับประชาชน</li> <li>ครามใหลดแบบฟอร์ม</li> <li>แบบคำขอลงทะเบียนขอรับ</li> <li>กฎหมายและระเบียน</li> <li>สูนย์รับเรื่องรารร้องทุกซ์</li> <li>ประเภทคำร้อง</li> <li>กฐณะมือกประเภทศาร้องขอ</li> <li>รายงานการคลัง</li> </ul>                                                                                                    |                         |  |  |  |  |
| <ul> <li>การบริหารรวนบุคคล</li> <li>คู่มือสำหรับประชาชน</li> <li>คุมัอสำหรับประชาชน</li> <li>เทศบาลตำบลเขาซีจรรย์ อ.สัตหีบ จ.ซลบุรี<br/>แจ้งคำร้องสำนักปลัด</li> <li>กฎหมายและระเบียบ</li> <li>ศูนย์ชัยมูลข่าวสาร</li> <li>ชูนย์ช้อมูลข่าวสาร</li> <li>รายงานการคลัง</li> </ul>                                                                                                    |                         |  |  |  |  |
| <ul> <li>๑ ผู้มือสำหรับประชาชน</li> <li>๑ คราวนีโหลดแบบฟอร์ม</li> <li>๑ แบบคำขอลงทะเบียนขอรับ</li> <li>๑ กฎหมายและระเบียบ</li> <li>๑ ศูนย์รับเรื่องราวร้องทุกซ์</li> <li>ประเภทคำร้อง</li> <li>กรุณาเลือกประเภทศำร้องขอ</li> <li>๑ ศูนย์ข้อมูลช่าวสาร</li> <li>ชื่อ-สกุลผู้แจ้ง</li> <li>๑ เกมบัตรประชาชน</li> <li>๑ รายงานการคลัง</li> </ul>                                                                                                    |                         |  |  |  |  |
| <ul> <li>พาวน์โหลดแบบพ่อร์ม</li> <li>แบบคำขอลงทะเบียนขอรับ</li> <li>กฎหมายและระเบียบ</li> <li>ศูนย์รับเรื่องราวร้องทุกข์</li> <li>ประเภทคำร้อง</li> <li>กรุณาเลือกประเภทคำร้องขอ</li> <li>ดรุณบลือกประเภทคำร้องขอ</li> <li>สูนย์ช้อมูลข่าวสาร</li> <li>ชื่อ-สกุลผู้แจ้ง</li> <li>เลขบัตรประชาชน</li> <li>รายงานการคลัง</li> </ul>                                                                                                    |                         |  |  |  |  |
| <ul> <li>มบบคำขอลงทะเบียนขอรับ</li> <li>กฎหมายและระเบียบ</li> <li>กฎหมายและระเบียบ</li> <li>ศูนย์รับเรื่องราวร้องทุกข์</li> <li>ประเภทคำร้อง</li> <li>กรุณาเลือกประเภทคำร้องขอ</li> </ul> <ul> <li>ศูนย์ข้อมูลข่าวสาร</li> <li>ชื่อ-สกุลผู้แจ้ง</li> <li>เลขบัตรประชาชน</li> </ul> <ul> <li>รายงานการคลัง</li> </ul>                                                                                                    |                         |  |  |  |  |
| <ul> <li>№ กฎหมายและระเบียบ</li> <li>№ ศูนย์รับเรื่องราวร้องทุกข์</li> <li>№ ศูนย์ช้อมูลข่าวสาร</li> <li>№ ศูนย์ช้อมูลข่าวสาร</li> <li>№ งานป้องกันและบรรเทา</li> <li>№ รายงานการคลัง</li> </ul>                                                                                                    |                         |  |  |  |  |
| พ สูนย์รับเรื่องราวร้องทุกข์       ประเภทคำร้อง       กรุณาเลือกประเภทคำร้องขอ         พ สูนย์ข้อมูลข่าวสาร       ชื่อ-สกุลผู้แจ้ง          พ งานป้องกันและบรรเทา       เลขบัตรประชาชน          พ รายงานการคลัง                                                                                                    | $\tilde{}$              |  |  |  |  |
| <ul> <li>พูนย์ข้อมูลข่าวสาร</li> <li>พู่อ่อ-สกุลผู้แจ้ง</li> <li>เลขบัตรประชาชน</li> </ul>                                                                                                    |                         |  |  |  |  |
| <ul> <li>งานป้องกันและบรรเทา</li> <li>เลขบัตรประชาชน</li> <li>เลขบัตรประชาชน</li> </ul>                                                                                                    |                         |  |  |  |  |
| รายงานการคลัง                                                                                                    |                         |  |  |  |  |
| ห้าขอเรื่อง                                                                                                    |                         |  |  |  |  |
| งานพัสดุและทรัพย์สิน                                                                                                    |                         |  |  |  |  |
| งานจัดเก็บรายได้และภาษี<br>รายละเอียด                                                                                                    |                         |  |  |  |  |
| 🕟 งานตรวจสอบภายใน                                                                                                    |                         |  |  |  |  |
| 🕟 งานกิจสภา                                                                                                    |                         |  |  |  |  |
| รายงานการติดตามและ<br>โทรศัพท์                                                                                                    |                         |  |  |  |  |
| งานสวัสดิการสังคม<br>ที่อยู่                                                                                                    |                         |  |  |  |  |
| การบริหารจัดการความเสี่ยง<br>E-mail                                                                                                    | $\overline{\mathbf{O}}$ |  |  |  |  |

### 5.คลิกที่ช่อง"ฉันไม่ใช่โปรแกรมอัตโนมัติ" และกด "บันทึก"

| /     | เลือกไฟล์ ไม่ได้เลือกไฟล์ใด | เลือกไหล่ ไม่ได้เลือกไหล่ใด |
|-------|-----------------------------|-----------------------------|
|       | เลือกไฟล์ ไม่ได้เลือกไฟล์ได | เลือกไฟล์ ไม่ได้เลือกไฟล์โด |
|       |                             |                             |
|       |                             | สนในใช้ไประเทรมส์ตโนส์ดี    |
|       |                             |                             |
|       |                             |                             |
| No. 1 |                             |                             |
|       |                             | Č                           |

### ้งทศบาลตำบลเขาชีจรรย์ อำเภอสัตหีบ จังหวัดชลบุรี